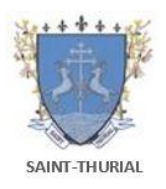

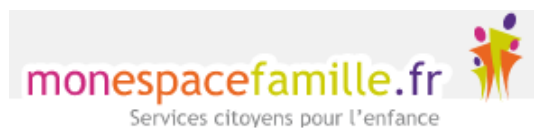

## **1** Je créé mon compte.

#### → Connectez-vous au portail de réservation :

Vous recevez un mail de la part de monespacefamille.fr « ne-pas-repondre@monespacefamille.fr ».

A réception du mail, cliquez sur le lien du mail de ce type (PENSEZ A REGARDER VOS SPAMS) : https://pl.jvsonline.fr/EspaceFamille/accueil/createAccount?activationCode=JZ58OJXVHE&email=mpersonnazjob@g mail.com

#### → Créez votre compte :

| COMPTE FAMILLE                                                           | RESPONSABLES             | 5 ENFANTS |                               |     |
|--------------------------------------------------------------------------|--------------------------|-----------|-------------------------------|-----|
| Nom de la famille *                                                      |                          |           |                               | - 1 |
| Cette information sera utilis                                            | ée pour le nom de votre  | e foyer   |                               |     |
| TESTMP                                                                   |                          |           |                               |     |
| Adresse e-mail *<br>Important : Il s'agira de votre<br>conservez-le bien | e identifiant de connexi | on,       |                               |     |
| mpersonnazjob@gm                                                         | nail.com                 |           |                               |     |
| Mot de passe *                                                           |                          |           |                               |     |
|                                                                          |                          | 5 August  | Appular la création de compte |     |

Vérifiez votre nom de famille et votre adresse mail.

Si vous souhaitez apporter une modification, écrire à <u>servcantine@stthurial.fr</u>

Saisissez un mot de passe et confirmez-le.

Cliquez sur « suivant ».

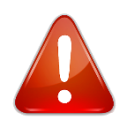

Votre adresse mail est votre identifiant de connexion, conservez-bien cette adresse et votre mot de passe !

Vérifiez toutes les informations concernant les **responsables des enfants**. Puis faites suivant. Vérifiez les informations concernant **vos enfants** et cliquez sur « S'enregistrer ».

Vous n'avez plus qu'à cliquer sur « Accéder à mon espace famille ».

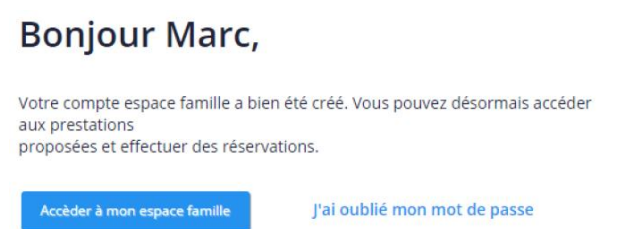

# **(2)** J'effectue mes réservations/annulations.

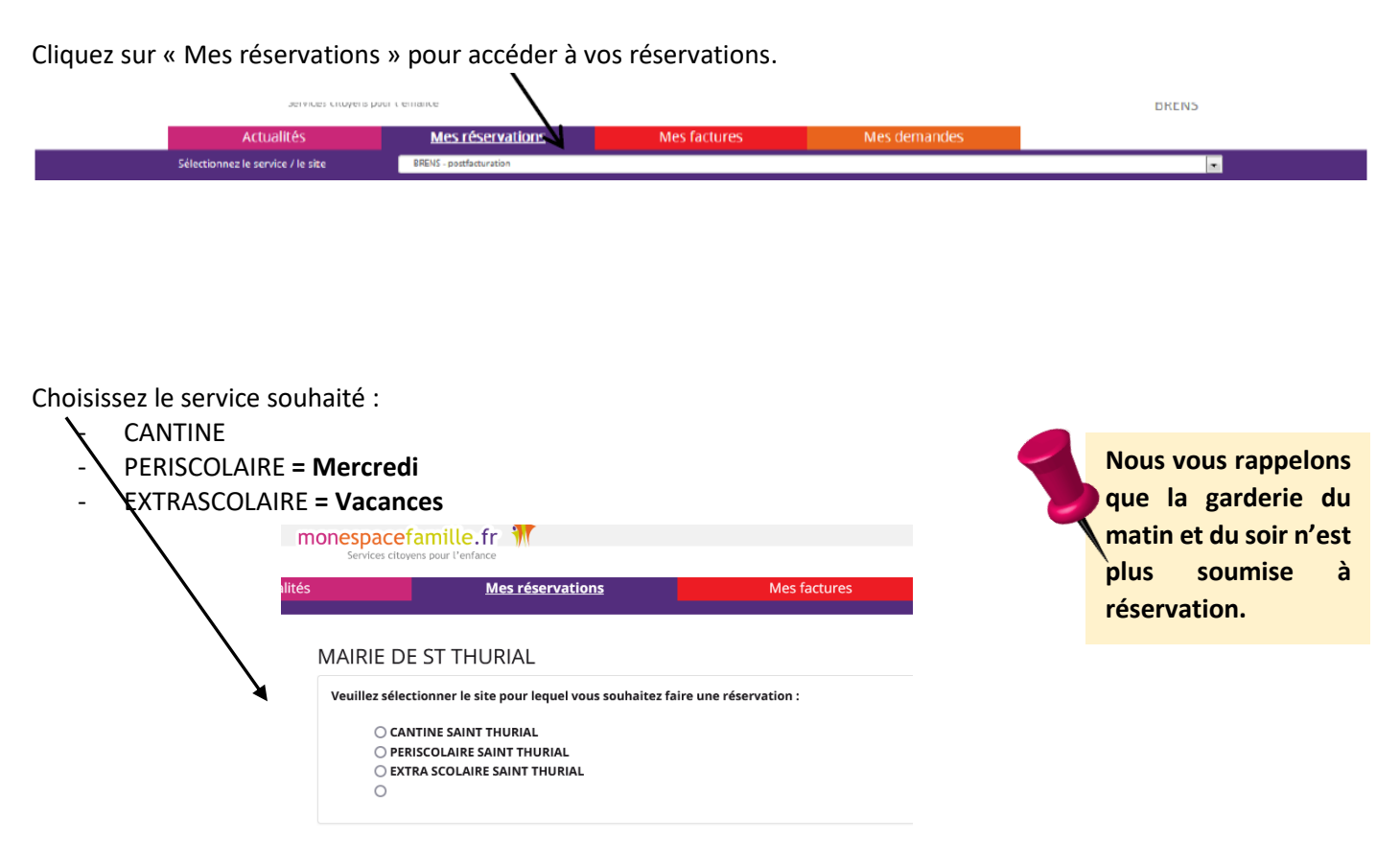

Pour changer de service, cliquer sur « Modifier » : \_

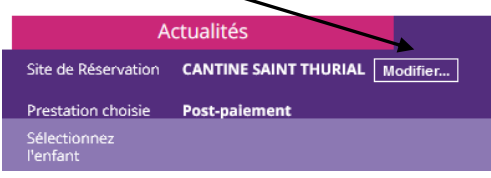

Vous êtes, par défaut, en mode « **Vue Période** ». Vous pouvez choisir le mode « **Vue Agenda** » pour effectuer des réservations par période de plusieurs jours, semaines ou mois.

|                                      | Actualités                              | Mes réservations |       | Mes factures                 |                 |
|--------------------------------------|-----------------------------------------|------------------|-------|------------------------------|-----------------|
| Sélectionnez le<br>service / le site | CANTINE SAINT THURIAL - portfacturation |                  |       |                              |                 |
| Sélectionnez<br>l'enfant             |                                         |                  | 19/12 | 2/2013 - Sans classe         | 6 - Sans classe |
|                                      | Réserver en Vue Période                 | 0                | M Pré | cédent   Aujourd'hui   Suiva | ant<br>J        |
| Afficher tout                        | Semaine 38 du 20/09/2021                | 20               | 21    | 22                           | 23              |
|                                      |                                         |                  |       |                              |                 |

Si plusieurs de vos enfants sont inscrits, choisissez l'enfant concerné.

### ➔ Vue période :

| Actualités                               | Mes réserva             | ations     | Mes facture                  | s               | Mes demandes |                                        |
|------------------------------------------|-------------------------|------------|------------------------------|-----------------|--------------|----------------------------------------|
| Sélectionnez le service / le site        | BRENS - postfacturation | 1          |                              |                 |              |                                        |
| Sélectionnez<br>l'enfant                 |                         |            | Enfant IE                    | ST<br>- CE2/CM1 |              |                                        |
| Réserver en Vue Période                  |                         | Précéde    | ent   <u>Aujourd'hui  </u> S | uivant          |              |                                        |
|                                          | 0                       | M          | M                            | J               | V            |                                        |
| Semaine 3 du 14/01/2019<br>au 18/01/2019 | 14                      | 15         | 16                           | 17              | 18           |                                        |
| CANTINE                                  |                         |            |                              |                 |              |                                        |
| UNITE DE GARDERIE MATIN                  | ***                     |            |                              |                 |              |                                        |
| UNITE DE GARDERIE SOIR                   | ***                     |            |                              | $\bigcirc$      |              | Votre panier est vide                  |
| GARDERIE AU FORFAIT MATIN                | ***                     | $\bigcirc$ |                              |                 |              |                                        |
| GARDERIE AU FORFAIT SOIR                 | •••                     | $\bigcirc$ |                              |                 |              |                                        |
| UNITE DE GARDERIE AVANT REPAS            | •••                     |            |                              |                 |              |                                        |
| UNITE DE GARDERIE APRES REPAS            |                         |            |                              |                 |              |                                        |
| GARDERIE AU FORFAIT AVANT                | ***                     |            |                              |                 |              |                                        |
| GARDERIE AU FORFAIT APRES<br>REPAS       | •••                     | $\bigcirc$ |                              | $\bigcirc$      |              |                                        |
| Semaine 4 du 21/01/2019<br>au 25/01/2019 | 21                      | 22         | 23                           | 24              | 25           |                                        |
| CANTINE                                  |                         | <b>—</b>   |                              |                 |              |                                        |
|                                          |                         |            |                              |                 |              | Venior 1.2<br>Un service JVS-Mairistem |

Cliquez sur les prestations pour réserver les dates et jours choisis.

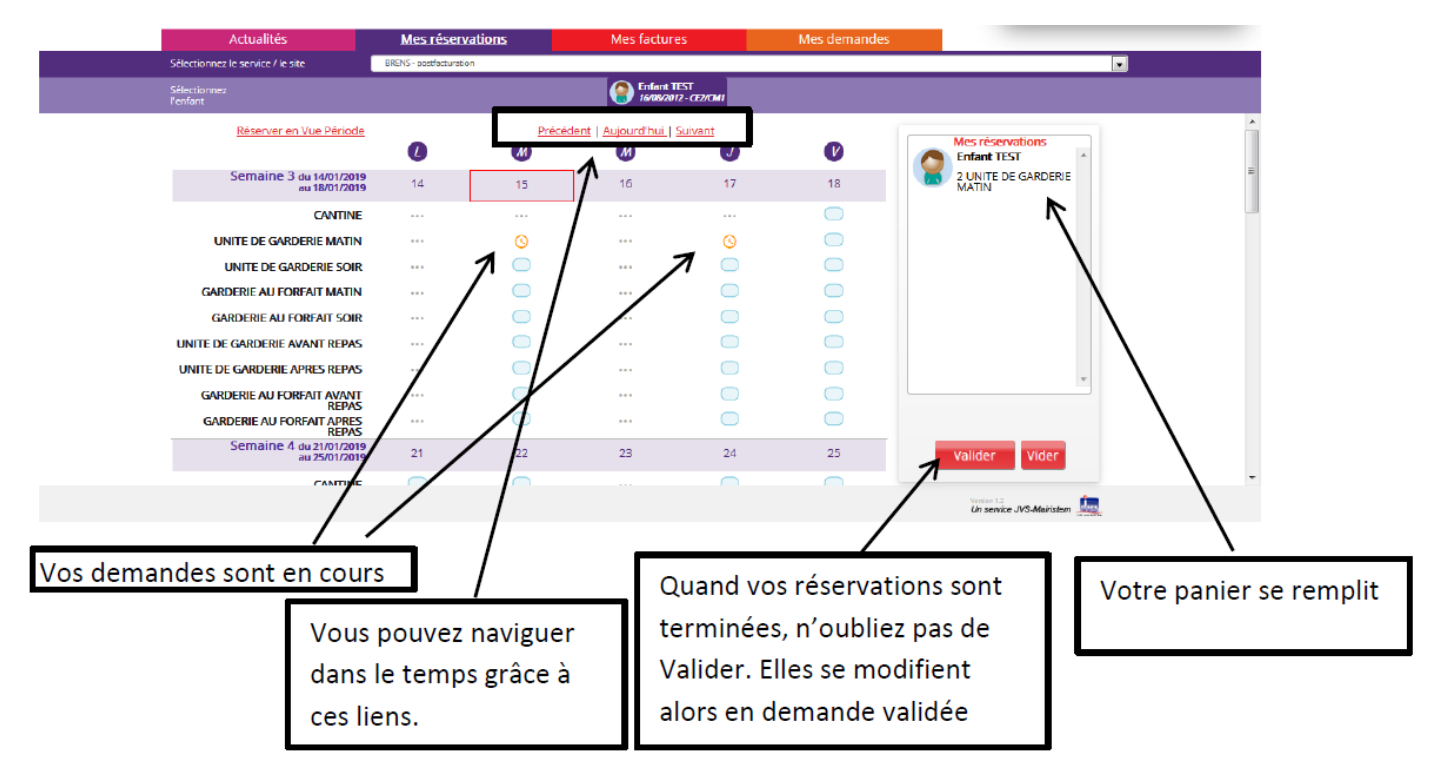

### → Vue agenda :

| Actualités                        | Mes réservations        | Mes fa        | ctures                         | Mes demandes      |                                                        |
|-----------------------------------|-------------------------|---------------|--------------------------------|-------------------|--------------------------------------------------------|
| Sélectionnez le service / le site | BRENS - postfacturation |               |                                |                   |                                                        |
| Sélectionnez<br>l'enfant          |                         | 🤗 🕅           | iant TEST<br>08/2012 - CE2/CM1 |                   |                                                        |
| <u>Réserver en Vue Agenc</u>      | la Pour la période c    | du jj/mm/aaaa | au jj / mm / aaa               | a                 | Mes réservations<br>Enfant TEST<br>2 UNITE DE GARDERIE |
| CANTIN                            | E                       |               |                                |                   | MATIN                                                  |
| UNITE DE GARDERIE MATI            | N 🕜                     |               |                                |                   |                                                        |
| UNITE DE GARDERIE SOI             | R 📄                     | 6 6           |                                |                   |                                                        |
| GARDERIE AU FORFAIT MATH          | · 🚡 🖊                   |               |                                |                   |                                                        |
| GARDERIE AU FORFAIT SOI           | R 🦷 🖊                   |               |                                |                   |                                                        |
| UNITE DE GARDERIE AVANT REPA      | s 🦷 🖊                   |               |                                |                   |                                                        |
| UNITE DE GARDERIE APRES REPA      | s 📕 🖌                   |               | ŏ                              |                   |                                                        |
| GARDERIE AU FORFAIT AVAN          |                         |               |                                |                   | *                                                      |
| GARDERIE AU FORFAIT APRE<br>REPA  |                         |               |                                |                   |                                                        |
|                                   |                         |               | 7                              | Ajouter au panier | Valider                                                |
| /                                 | /                       |               |                                |                   | Un service VS-Mainstern                                |
| /                                 |                         |               |                                |                   | $\mathbf{X}$                                           |

Saisissez le début et la fin de période, puis ajoutez au panier, n'oubliez pas de valider votre panier.

## **RAPPEL DES REGLES DE RESERVATION / ANNULATION**

|                                                           | Réservation/Annulation                              |  |
|-----------------------------------------------------------|-----------------------------------------------------|--|
| Cantine<br>(scolaire et ALSH, hors<br>régime particulier) | Jour ouvré précédent<br>avant 9h00                  |  |
| Périscolaire matin et<br>soir                             | Pas de réservation                                  |  |
| Mercredi<br>(hors vacances)                               | Jour ouvré précédent<br><b>avant 9h00</b>           |  |
| ALSH vacances                                             | Mercredi pour la totalité de<br>la semaine suivante |  |

# **3** Mes factures

Au fur et à mesure de leur génération, vous retrouverez toutes vos factures dans cet espace. La collectivité ne gérant pas les règlements en régie, vous ne les verrez jamais apparaître dans « Factures payées », même si vous avez effectué le règlement.

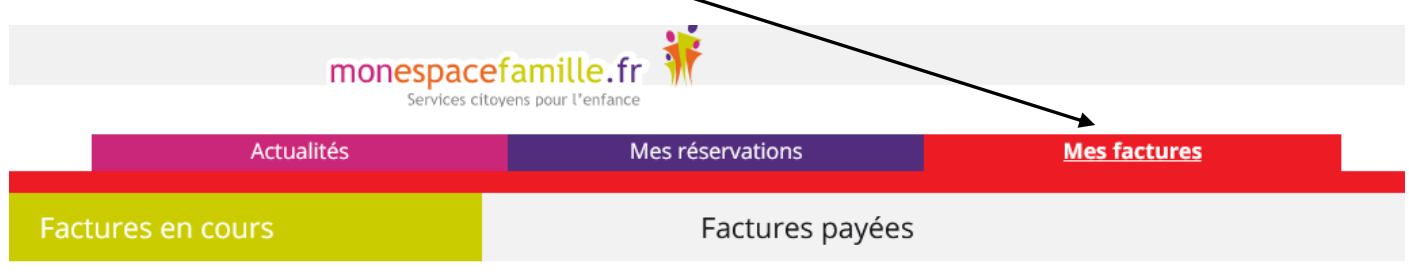

**(4)** Mes actualités

Vous retrouverez ici les différentes informations que la collectivité veut vous faire passer, ainsi que les différents projets pédagogiques et règlements.

| monespacefamille.fr              |                  |              |  |  |  |
|----------------------------------|------------------|--------------|--|--|--|
| Services citoyens pour l'enfance |                  |              |  |  |  |
| <u>Actualités</u>                | Mes réservations | Mes factures |  |  |  |